## 2019 Budget Preparation Webinar

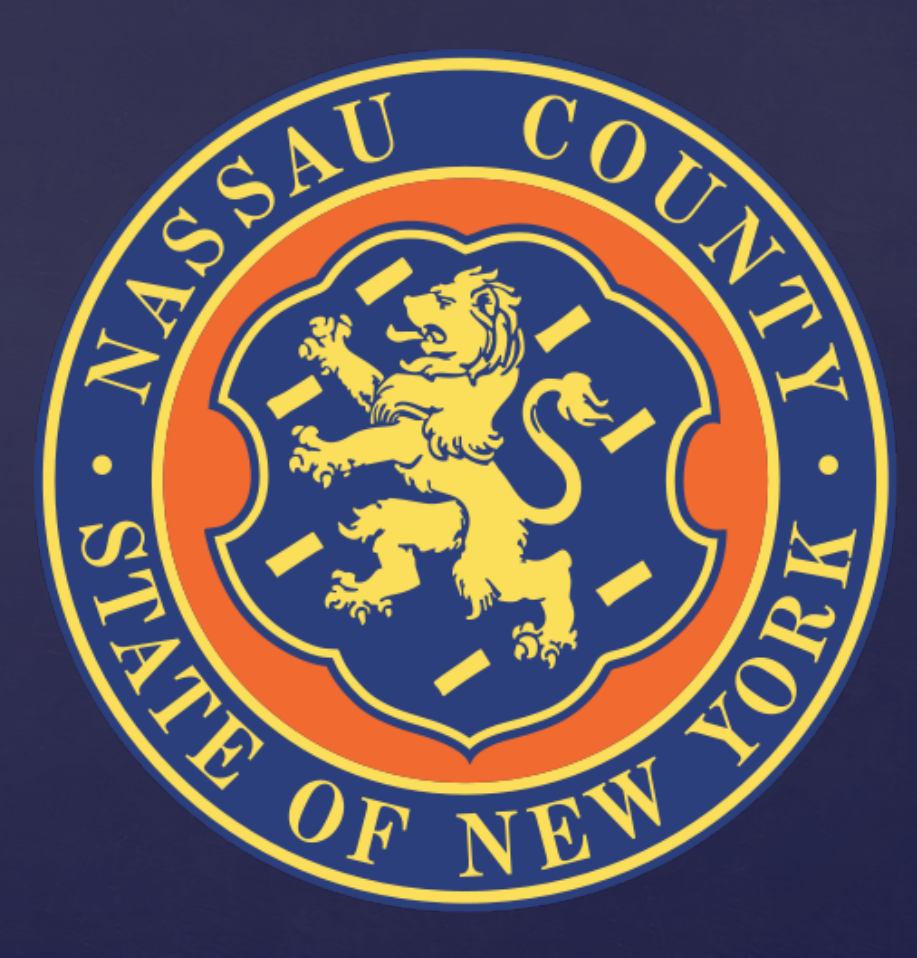

#### Table of Contents

Slide Topic

Slide Number

| 2019 Budget Development Calendar     | 3  |
|--------------------------------------|----|
| Departmental Targets                 | 4  |
| Information Technology               | 6  |
| Performance Management               | 7  |
| Interdepartmental Service Agreements | 8  |
| Entering Budget Data                 | 10 |
| Submitting the Budget                | 17 |
| Creating Budget Reports              | 18 |
| Grant Plan                           | 22 |
| OMB Contact list                     | 27 |

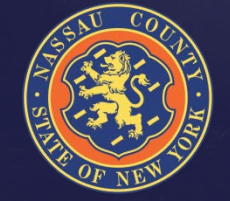

# 2019 Budget Development Calendar

| Date       | Activities                                                         |
|------------|--------------------------------------------------------------------|
| 6/11       | Departmental Narratives Due Back to OMB                            |
| 6/28, 6/29 | Budget Seminars and Distribution of Budget Preparation Materials   |
| 7/2        | Apex open                                                          |
| 8/2        | Budget Submissions Due Back to OMB                                 |
| 8/2        | OMB and County Executive Review of Budget Submissions              |
| 9/17       | Proposed Fiscal 2019 Budget and 2019-2022 Multi-Year Plan Released |
| TBD        | Legislative Budget Hearings                                        |
| 10/30      | Deadline for Legislature to Adopt Budget and Multi-Year Plan       |
|            |                                                                    |
|            |                                                                    |
|            |                                                                    |

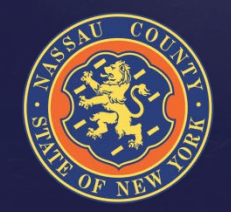

Please be mindful of your summer planned vacations and work with OMB staff to schedule meetings as soon as possible to ensure compliance at all levels

#### **Departmental Targets**

- OMB requires that departments adhere to budget targets
- Expenditures should not be increased unless there is a corresponding revenue positive initiative or other expenditure reduction proposed
- Proposed reductions should focus on programs that the County is not mandated to provide by State and Federal legislation
  - Reductions to mandated programs resulting from initiatives to provide the service more cost effectively are encouraged

OMB staff expects departments to reach out for assistance on all questions

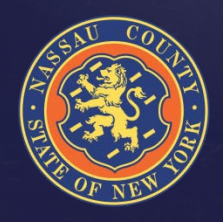

#### **Departmental Targets**

- Full-Time HC & Salary Targets are preloaded at the level of the 6/07/2018 Payroll.
- Part-Time & Seasonal Targets include HC and amounts based on prior year trending.
  - Salary Extras, with the exception of Longevity and Terminal Leave, are preloaded based on prior year results;
  - > Fringes are budgeted centrally by OMB.
- OTPS & Revenue Targets are based on prior year results and 2018 projections.
- BJ/HF should not be entered by the Departments; a member of the OMB staff will be coordinating the ISA process (See ISA Slide)

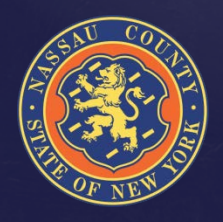

#### Information Technology

Reminder, the IT Department has centralized the management of all contracts related to maintenance and software.

- IT staff is working with individual departments to verify Maintenance and Software Contracts
  - Departments should coordinate with IT prior to Aug. 2<sup>nd</sup>
- New needs must be submitted to and approved by IT
   This includes both equipment and software

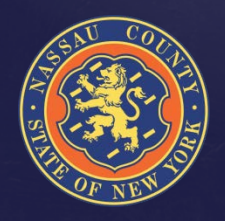

#### **Performance Management**

For your Fiscal 2019 submittal, existing CPAR performance measures and new proposed CPAR performance measures should be:

- Consistent with the goals & objectives described in your Departmental narrative
- Numeric & monitored on a monthly or quarterly basis
- Within your Department's direct managerial control or influence
- Assigned a realistic annual target (given the current economic environment), with the expectation for year over year improvement where feasible

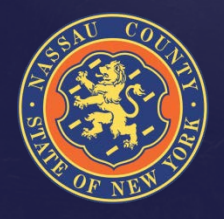

# Interdepartmental Service Agreements

- An ISA is an agreement between two (2) departments to perform a service. Departments that receive revenue reimbursement for program related expenses from another department must participate in the ISA process in order to properly record and claim the expense
  - The department that performs the service is the "seller" department (Object code BJ-Interdepartmental Revenue)
  - The department that receives the service is the "buyer" department (Object code HF-Interdepartmental Expense)
- For Grants funds that reimburse the operating budget, use revenue code BW for inter-fund revenue and expense code HH for inter-fund charges

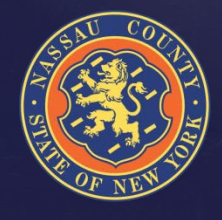

# Interdepartmental Service Agreements

- Seller departments must complete the ISA form and summary sheet available in the 2019 Budget Preparation Manual located on the County website: (http://www.nassaucountyny.gov/agencies/OMB/budgetdocs.html)
- Buyer departments must contact the seller department or OMB to ensure an ISA agreement is included in the 2019 Budget.
- When an ISA form is completed and signed by Seller the form is sent to the Buyer for signature and returned back to the seller
- Seller must submit a copy of the signed ISA form to along with summary sheet available in the 2019 Budget Preparation Manual
- When calculating indirect cost and fringe please use updated rates found in the 2019 Budget Preparation Manual and the most current 2018 indirect cost rate sheet located on the OMB website.

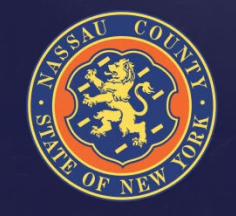

 Send your completed ISA forms and address your questions to Anthony Romano, Senior Budget Analyst

### How Do I Enter Budget Data?

- Go to the Budget Input Tab
- You have two options to enter data :
  - > Option 1 : index code level by object
  - > Option 2 : control center level by object
- Both options summarize the total head count entered for Full-time, Part-time and Seasonal within the Index code that you are working on
- $_{\circ}$  You can switch between the two options to input the data
- Enter Total Departmental Requests NOT adjustments to the targets
- Departments should explain budgetary needs by using **Edit & Notes** in APEX
- If additional codes need to be added contact Irfan Qureshi, Performance Management Coordinator

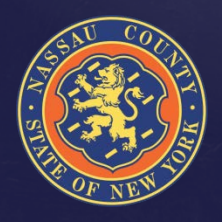

#### How Do I Enter Data?

#### Option 1

| → Attp://ncorapisnr01.nassaucountyny.gov:7001/apex/apexprod/f?p=279<br>BU_BP_P DR B Prep × □<br>File Edit View Favorites Tools Help                              | 500:1373046533775:::500:P500_input_options:&P705_input_options | → C Search                 | 0 ★ ★ 🔅 و                        |
|----------------------------------------------------------------------------------------------------|----------------------------------------------------------------|----------------------------|----------------------------------|
| NASSAU COUNTY, NY                                                                                                    | Budget Department<br>B - Prep Application                      | L iquresh                  | i Change Password Support Logout |
| Home Targets Target Reports Budget Input                                                                                                    | Budget Reports Monthly Allocation SGI                          | Projections Archives Maint |                                  |
| Department Request         Budget Examiner         Program to Elf-instant           Other Input Methods         Index Code & Object         Dept a         C & C | bject                                                          | Program Eliminate Gap 2    |                                  |
| === This is                                                                                                    | the Department Request Input Scre                              | en ===                     |                                  |
| Index Display<br>Code BUGEN1000 Object - All Objects V Lines 7                                                                                                   | Dept Total Rev                                                 | 0 FT HC 0                  |                                  |
| Go<br>**"-All Objects-" does not include object code "DE"                                                                                                    | Total Exp                                                      | 0 PT HC 0<br>0 SE HC 0     |                                  |
| Set Screen Reader Mode On<br>release 1.0                                                                                                    |                                                                |                            |                                  |
|                                                                                                    |                                                                |                            | ,<br>,                           |
|                                                                                                    |                                                                |                            |                                  |

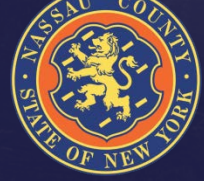

#### How Do I Enter Data?

#### Option 2

| Prep by Dept Co<br>lit View Fav | C Object × C<br>/orites Tools | Help                                             |                                                   |                         |                           |           |             |           |        |                        |                |  |
|---------------------------------|-------------------------------|--------------------------------------------------|---------------------------------------------------|-------------------------|---------------------------|-----------|-------------|-----------|--------|------------------------|----------------|--|
|                                 | NAS                           | sau Coui                                         | NTY, NY                                           | Budget De<br>B - Prep A | epartment<br>opplication  |           | BUDCE       |           | 1 iqu  | ireshi Change Password | Support Logout |  |
| Home                            | Targets                       | Target Reports                                   | Budget Input                                      | Budget Reports          | Monthly Allocation        | SGI       | Projections | Archives  | Maint  |                        |                |  |
| Departmen                       | nt Request                    | Budget Examiner F                                | rogram to Eliminate G                             | ap Budget Director      | County Execution          |           |             | a Gap 2   |        |                        |                |  |
| Other I                         | nput Methods                  | O Index Code & Obj                               | ect ◉ Dept & CC & Ol                              | oject                   |                           |           |             | <b>.</b>  |        |                        |                |  |
|                                 |                               |                                                  | === This is                                       | Index                   | nt Request Inpu<br>Disola | IT Screel | n input by  | Dept & C  | C ==== | FTHO                   |                |  |
| Dept BU                         | **"-All C                     | Ctrl Ctr Select CC -<br>bjects-" does not includ | Object All Object All Object All Object code "DE" | jects 🗸 Code All        | Index Codes 🗸 Lines       | 7 🗸 🖸     | •<br>•      | Total Exp | 0      |                        |                |  |
|                                 |                               |                                                  |                                                   |                         |                           |           | 1           | fotal HC  | 0      | SE HC 0                |                |  |
| Sat Sarah                       | ader Mode O                   |                                                  |                                                   |                         |                           |           |             |           |        |                        |                |  |
| release 1.0                     | sauer wode On                 |                                                  |                                                   |                         |                           |           |             |           |        |                        |                |  |
|                                 |                               |                                                  |                                                   |                         |                           |           |             |           |        |                        |                |  |
|                                 |                               |                                                  |                                                   |                         |                           |           |             |           |        |                        |                |  |
|                                 |                               |                                                  |                                                   |                         |                           |           |             |           |        |                        |                |  |
|                                 |                               |                                                  |                                                   |                         |                           |           |             |           |        |                        |                |  |
|                                 |                               |                                                  |                                                   |                         |                           |           |             |           |        |                        |                |  |
|                                 |                               |                                                  |                                                   |                         |                           |           |             |           |        |                        |                |  |
|                                 |                               |                                                  |                                                   |                         |                           |           |             |           |        |                        |                |  |
|                                 |                               |                                                  |                                                   |                         |                           |           |             |           |        |                        |                |  |

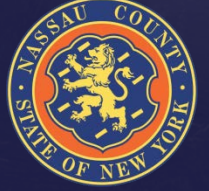

- Select DE in the Object drop down menu
  - You will not be allowed to enter a gross number at the sub-object level
- $_{\circ}~$  Click the edit button to access the detail screen
- Prior Year submissions are listed by vendor NO PRIOR YEAR AMOUNTS ARE INCLUDED
- Mandated/Non Mandated must be selected in order to submit (MUST FILL OUT ALL FIELDS OR DATA WILL CLEAR WHEN SUBMITTED)
- $_{\circ}~$  If mandated you must specify the Local Law or Authority in the notes
- Enter reimbursement rate if applicable
- After you finished entering your contract information click "Submit" then click "Go Back" and check your submission in the "Dept. Request Amt." column

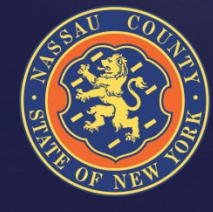

- To continue finding ways of reducing costs, a report with the 2018
   County-wide budgeted contracts is available to all agencies
- This report gives the opportunity to cross reference services with other agencies and perhaps negotiate better rates or consolidate similar services
- $_{\circ}~$  The following slide shows how to view the report

| (3)               | NASS                           | au Coun                                                                                                    | ity, NY                                             | Budget De<br>B - Prep A | epartment<br>pplication |     |             | i.        | 1 mogid Change Password 8 | apport Logout | ^ |
|-------------------|--------------------------------|----------------------------------------------------------------------------------------------------|-----------------------------------------------------|-------------------------|-------------------------|-----|-------------|-----------|---------------------------|---------------|---|
| Home              | Targets                        | Target Reports                                                                                                    | Budget Input                                        | Budget Reports          | Monthly Allocation      | SGI | Projections | NIFS Data |                           |               |   |
| Index/SubObject F | Reports -                      | Detail Reports                                                                                                    | S- Object b                                         | Exp/Rev LG              | 3 Yr Projections        |     |             |           |                           |               |   |
| Budget Year       | select a year -<br>ter Mode On | Department Re<br>BE All Details<br>Program to Elin<br>BD All Details<br>CE All Details<br>LG All Details<br>PEG2 All Detail<br>Vendor History | quest Details<br>ninate Gap Details<br>Is<br>Report |                         |                         | ]   |             |           |                           |               |   |

- Departments can sort by vendor and see if multiple agencies use the same vendor
- The following report shows an example of one vendor with more than one department

|                                                                                     | ASSA                                    | U C                        | co              | UNTY                                         | NY BI      | udget D                                   | partment                | 2                                                                         |                                                         | 1. mountain                             | Change Personnel   Sugard   Ling |
|-------------------------------------------------------------------------------------|-----------------------------------------|----------------------------|-----------------|----------------------------------------------|------------|-------------------------------------------|-------------------------|---------------------------------------------------------------------------|---------------------------------------------------------|-----------------------------------------|----------------------------------|
| AT ALL                                                                              |                                         |                            |                 |                                              | в          | - Prep A                                  | pplication              |                                                                           |                                                         |                                         |                                  |
| Home Tar                                                                            | ana in                                  | Larget                     | State           | ats Dudge                                    | t input Du | udget Reports                             | Misethily Alice         | cation SGI Projections A                                                  | orchoves thaten                                         |                                         |                                  |
| Index SubCr                                                                         | enct Hos                                | ports                      | *               | Dotas Heps                                   | MS* 000    | pect by Exp.                              | Rev LG3Y                | r Projections                                                             |                                                         |                                         |                                  |
|                                                                                     |                                         |                            |                 |                                              |            |                                           |                         |                                                                           |                                                         |                                         |                                  |
| Oper Year 2018<br>Vendors History                                                   | tegori I                                | 1                          |                 |                                              |            |                                           | 1920 - J. (J. 1973)     |                                                                           |                                                         |                                         |                                  |
| oper Year (2018<br>Vendors History<br>Q.+                                           | hep-ort                                 | 3                          |                 | Go                                           | Raws 100   | xo 😪 🗛 Acti                               | ons 🗸 🗌                 |                                                                           |                                                         |                                         |                                  |
| dyet Veal 2018<br>Veedors Hodary<br>Q                                               | Report<br>HIICAN XI                     | Elec G                     | 1               | Go                                           | Rows 1000  | so ∨ Acti                                 |                         | na ha friðni 1974 r                                                       |                                                         |                                         |                                  |
| dgat Yea( 2018<br>Qe<br>♥interior History<br>Vendor - 348<br>Vendor €               | legort<br>MICAN M                       | EARE G                     | d Ta<br>Ce      | Go<br>Index Code                             | Raws 100   | xo v Acti<br>Tale 6                       | ans 🗸                   | SubObject<br>Title                                                        | Rotes                                                   | NFA<br>Cordorn Annt                     |                                  |
| dgart Veral 2018<br>Velendure History<br>Q.*<br>Vendur - 188<br>Vendur - 188        | Report<br>2005-010.000<br>Frank<br>G401 | EAR G<br>Dept.<br>Pc       | 0 🛣<br>Ce<br>20 | Go<br>Index Code<br>PK0E10730                | Reve 100   | 20 ~ Acti<br>Tabe (9<br>Inter 0           | ang 🛩                   | SubObject<br>Tota<br>MISCELLANFOUS CONTRACTUAL SERV                       | Rotes<br>uniters rental & laundering                    | HFA<br>Conform Annt<br>28,000           |                                  |
| doet Year 2018<br>Vendors History<br>Qr<br>Vendors All<br>Vendor (*)<br>MERCAN NEAR | Fund<br>CEN1                            | EAR G<br>Dept.<br>PK<br>PW | Ce<br>20<br>02  | Go<br>Index Code<br>Pecolocito<br>Perodecido | Reve 100   | xe ∼] Acti<br>Tabe 6<br>mon o<br>monwer o | anger Subabject<br>1500 | SubObject<br>Title<br>HESCELLANEOUS CONTRACTION, SERV<br>LAUNDRY BEROICES | Roles<br>untern sental & laundering<br>Unitern Supplier | HEA<br>Conform Annt<br>28,000<br>50,000 |                                  |

| NASSAU COUN                              | TY, NY Budget I<br>B - Prep                           | Department<br>Application                                                                                                    | Land Land                                                     | PET                 |                                  | 💄 atusr Change P                                      | assword Support Logout                    |                                          |
|------------------------------------------|-------------------------------------------------------|----------------------------------------------------------------------------------------------------|---------------------------------------------------------------|---------------------|----------------------------------|-------------------------------------------------------|-------------------------------------------|------------------------------------------|
| Home Budget Input Budget Repor           | ts Monthly Allocation So                              | 3                                                                                                    |                                                               |                     |                                  |                                                       |                                           |                                          |
| Other Input Methods                      | a Objectept & CC & Object<br>=== This is the Departme | ent Request Input S                                                                                                    | creen ===                                                     |                     | Opt                              | ion 1                                                 |                                           | EDIT                                     |
| Index<br>Code ATGEN1100                  | Display<br>▼ Lines 7 ▼ Go                             | Dept         Tot Exp         Image: Constraint of the second second secon | Tot Rev 🕜                                                     | ]                   | ° P C                            |                                                       |                                           |                                          |
| Department Request: ATGEN1100 ADMINISTR/ | ATION DIVISION                                        |                                                                                                    |                                                               |                     |                                  |                                                       | Cancel                                    |                                          |
| <u>Budget</u><br><u>Sub Object</u> ▲     | 2 Prior Years Prior Year<br>Actual Actual             | Target<br>Curr. Yr. HC<br>Budget Amt.                                                                                                    | Man- Re-im-<br>dated bursable                                 | Rate                | Dept. De<br>Request Req<br>HC Ar | ept.<br>juest See<br>mt. Detail                       | Depart                                    |                                          |
| DE500<br>MISCELLANEOUS CONTRACTUAL SERV  | 165,000 100,807                                       | 0 0<br>1,350,000 1,350,000                                                                                                    | n ▼ None ▼                                                    | 0                   | 0 26,395                         | ,000 (EDIT)                                           |                                           |                                          |
| DE502<br>LEGAL                           | 4,944,661 4,899,109                                   | 0 0<br>3,750,000 3,750,000                                                                                                    | n ▼ None ▼                                                    | 0                   | 0 3,405,0                        |                                                       |                                           | I atusr Change Passwi upport Logout      |
| DE50H<br>TRANSCRIBING & BRIEFS           | 100,000 168,125                                       | 0 0<br>250,000 250,000                                                                                                    | n ▼ None ▼                                                    | 0                   | 0 65,150                         | ,000 (EDIT)                                           | n screen                                  | 77                                       |
|                                          | Department Request<br>Other Input Methods             | O Index Code & Obje <mark>ct ® Dep<br/>=== This it</mark><br>10 ▼ Object DE                                                                                                    | t & CC & Object<br>the Department I<br>Index<br>Code - All In | Request Inp         | Display<br>Lines 7 V Co          | It by Dept & CC ===<br>Dept Tot Exp ❷<br>AT 94,950,00 | Or (<br>Tot Rev ⊘<br>0                    | option 2                                 |
|                                          | Department Request: ~                                 |                                                                                                    |                                                               |                     |                                  |                                                       |                                           | Cancel                                   |
| CON                                      | Budget<br>Sub Object                                  | 2 Pric                                                                                                    | or Years Prior Year<br>tual Actual                            | Curr. Yr.<br>Budget | Target<br>HC Man-<br>Amt. dated  | Re-im-<br>bursable Rate                               | Dept. Dept.<br>Request Request<br>HC Amt. | Submit<br>Department<br>Request<br>Notes |
|                                          | DE500 - ATGEN1100<br>MISCELLANEOUS CONTRACTU          | AL SERV                                                                                                    | 165,000 100,807                                               | 0<br>1,350,000      | 0 <b>n ▼</b><br>1,350,000        | None                                                  | 0 26,395,000                              | testing                                  |
|                                          | DE502 - ATGEN1100<br>LEGAL                            | 4                                                                                                    | 4,944,661 4,899,109                                           | 0<br>3,750,000      | 0 <b>n ▼</b><br>3,750,000        | None <b>v</b> 0                                       | 0 3,405,000                               |                                          |

FNE

16

# Submitting the Budget Upon completion of your input, click "submit" and your submission

- Upon completion of your input, click "submit" and your submission is now saved
- Once it is submitted, additional changes can be made prior to August 2nd

| E Form           | on BUGR        | _GRANT_P     | LAN - Internet Explor  | rer                  |                             |                          |              |          |       | _ 6     |
|------------------|----------------|--------------|------------------------|----------------------|-----------------------------|--------------------------|--------------|----------|-------|---------|
| $\Theta$         | / 🗢 📄 F        | nttp://ncora | tlsnr01.nassaucountyny | .gov:7001/apex/apexs | stg/f?p=566:10:459191187741 | 3::NO:10:P10_GRANT_ID:22 |              |          |       | 오 5 😚 🛧 |
| Form             | on BUGR_       | GRANT_PLA    | N ×                    |                      |                             |                          |              |          |       |         |
| <u>Eile E</u> di | t <u>V</u> iew | Favorites    | Tools Help             |                      |                             |                          |              |          |       |         |
|                  |                | Jiani Hotoo  |                        |                      |                             |                          | ^            |          |       |         |
|                  |                |              |                        |                      |                             |                          | $\sim$       |          |       |         |
|                  |                |              |                        |                      |                             | 1.                       |              |          |       |         |
|                  |                |              |                        |                      |                             |                          |              |          |       | <br>    |
| Tabul            | ar F           | grant annt   |                        |                      |                             |                          |              |          |       |         |
| De               | lete           | Subr         | mit                    |                      |                             |                          |              |          |       |         |
|                  |                |              |                        | /                    |                             |                          |              |          |       | <br>    |
| 2018             | I Expe         | nses         |                        | 2010 - \$/           | 550 000 00                  | 2020 -                   | \$450,000,00 |          |       |         |
| 2010-            |                | 0.00         |                        | 2018 - 45            | 50,000.00                   | 2020 -                   | \$450,000.00 |          |       |         |
| Tota             | I Reve         | nues         |                        | 2010 51              | 550.000.00                  | 2020                     | £450.000.00  |          |       |         |
| 2010 -           | - \$550,00     | 0.00         |                        | 2019 - 00            | 50,000.00                   | 2020 -                   | \$450,000.00 |          |       |         |
|                  | Grant<br>Year  | Object       | Subobject              | 2018                 | 2019                        | 2020                     | Notes        |          | Char  |         |
|                  | 2018           | AB           | AB10F                  | 65,000               | 70,000                      | 100,000                  |              | \$       | E10   |         |
|                  | 2018           | AA           | AA97Z                  | 310,000              | 330,000                     | 100,000                  |              | \$       | E10   |         |
|                  | 2018           | DE           | ✓ DE547 ✓              | 40,000               | 20,000                      | 100,000                  |              | $\hat{}$ | E20   |         |
|                  | 2018           | DF           | DF557                  | 100,000              | 100,000                     | 50,000                   |              | $\sim$   | E20   |         |
|                  | 2018           | DD           | DD498                  | 35,000               | 30,000                      | 100,000                  |              | $\sim$   | E20   |         |
|                  | 2018           | FA           | R0901                  | 550,000              | 550,000                     | 450,000                  |              | $\sim$   | R30   |         |
|                  |                |              |                        |                      |                             |                          |              |          | 1 - 6 |         |
|                  |                |              |                        |                      |                             |                          |              |          |       | Add Row |
|                  |                |              |                        |                      |                             |                          |              |          |       |         |
| Set Scre         | en Reade       | r Mode On    |                        |                      |                             |                          |              |          |       |         |

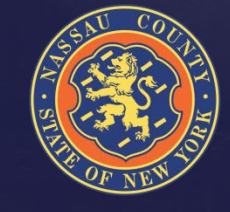

#### **Creating Budget Reports**

- Select the Budget Reports Tab
- $_{\circ}~$  Click on Actions Button
- Select Columns
- Manipulate data
- $_{\circ}~$  Save and name reports
- Download data to Excel (Click on CSV)
  - > For your convenience remember to save as an Excel document
- $^{\circ}$  Help provides detailed information for each icon
- For detailed help with creating reports please contact Irfan Qureshi, Martha Worsham or your Budget Analyst
- These same steps can be followed for the new County-Wide Vendor reports

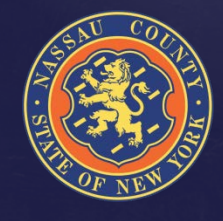

#### **Creating Reports**

|       |          | NA          | SSAU (     | County        | (, NY              | Bu<br>B - | dget Dej<br>Prep Aj | part<br>opli | ment<br>cation                           | L                           | BUDGET                    |                     | 1 atusr              | Change Pass | word Support | Logout |
|-------|----------|-------------|------------|---------------|--------------------|-----------|---------------------|--------------|------------------------------------------|-----------------------------|---------------------------|---------------------|----------------------|-------------|--------------|--------|
| Hom   | e B      | ludget      | put E      | udget Reports | Montuly A          | llocatio  | on SGI              |              |                                          |                             |                           |                     |                      |             |              |        |
| Inde  | ex/Sub   | <u>Obje</u> | ct Reports | Dotail R      | eports -           |           |                     |              |                                          |                             |                           |                     |                      |             |              |        |
| Der   |          |             |            |               |                    |           |                     |              |                                          |                             |                           |                     |                      |             |              |        |
| C Pro | gral) to | Elimi       | nate Gap   | eport         |                    |           |                     |              |                                          |                             |                           |                     |                      |             |              |        |
| Q     | <u> </u> |             |            |               | Go Re              | ports     | 1. Primary Re       | port         | ▼ Rows 10 ▼                              | Actions 🗸                   |                           |                     |                      |             |              |        |
| Dept. | Fund     | СС          | Resp. Ctr. | Index Code    | Index Title        | Obj.      | SubObject<br>Code   | E/R          | SubObject Title                          | 2 Prior Years<br>Actual Amt | Prior Year<br>Actual Amt. | Cur. Yr. Budget Hc. | Cur. Yr. Budget Amt. | Mandated    | Reimbursed   | Targ   |
| AT    | GEN      | 10          | 1000       | ATGEN1000     | COUNTY<br>ATTORNEY | BD        | R0611               | R            | FORFEITED<br>PROPERTY THROUGH<br>SEIZURE | 283,221.44                  | 547,086.43                | 0                   | 470,000              | Ν           | Ν            |        |
| AT    | GEN      | 10          | 1000       | ATGEN1000     | COUNTY<br>ATTORNEY | AA        | AAFNA               | Е            | ADMIN OFF I                              | 0.00                        | 44,425.46                 | 0                   | 0                    | Ν           | Ν            |        |
| AT    | GEN      | 10          | 1000       | ATGEN1000     | COUNTY<br>ATTORNEY | BF        | R0701               | R            | CASH RECOVERY                            | 23,698.81                   | 11,904.16                 | 0                   | 20,000               | Ν           | Ν            |        |

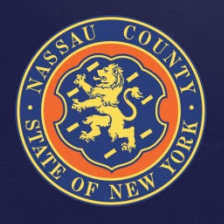

#### **Creating Reports**

#### **General Reports**

|         |          | NA      | SSAU         | County            | (, NY              | Bu<br>B - | dget Dej<br>Prep Aj | part<br>ppli | ment<br>cation                           | Ĺ                        | S         |                            |            | 👤 atusr    | Change Pas: | sword Support | Logout   |
|---------|----------|---------|--------------|-------------------|--------------------|-----------|---------------------|--------------|------------------------------------------|--------------------------|-----------|----------------------------|------------|------------|-------------|---------------|----------|
| Hom     | ie B     | Budget  | Input E      | Budget Reports    | Monthly A          | llocatio  | on SGI              |              |                                          |                          |           |                            |            |            |             |               |          |
| Ind     | ex/Sub   | Obje    | ct Reports   | - <u>Detail R</u> | eports -           |           |                     |              |                                          |                          |           |                            |            |            |             |               |          |
|         |          |         |              |                   |                    |           |                     |              |                                          |                          |           |                            |            |            |             |               |          |
| DR Inde | x/SubObj | ject Do | wnloadable F | Report            |                    |           |                     |              |                                          |                          |           |                            |            |            |             |               |          |
| Q       |          |         |              |                   | Go Re              | ports     | 1. Primary Re       | port         | ▼ Awys 10 ▼                              | Actions 🗸                |           |                            |            |            |             |               |          |
| Dept.   | Fund     | сс      | Resp. Ctr.   | Index Code        | Index Title        | Obj.      | SubObject<br>Code   | E/R          | SubObject Title                          | Select Columns<br>Filter |           | Cur. Yr. Budget Hc.        | Cur. Yr. B | udget Amt. | Mandated    | Reimbursed    | I Target |
| AT      | GEN      | 10      | 1000         | ATGEN1000         | COUNTY<br>ATTORNEY | BD        | R0611               | R            | FORFEITED<br>PROPERTY THROUGH<br>SEIZURE | Rows Per Page<br>Format  |           | • 0<br>• Sort              |            | 470,000    | N           | N             |          |
| AT      | GEN      | 10      | 1000         | ATGEN1000         | COUNTY<br>ATTORNEY | AA        | AAFNA               | E            | ADMIN OFF I                              | Save Report<br>Reset     |           | Control Break<br>Highlight |            | 0          | Ν           | Ν             |          |
| AT      | GEN      | 10      | 1000         | ATGEN1000         | COUNTY<br>ATTORNEY | BF        | R0701               | R            | CASH RECOVERY                            | Help                     |           | Compute<br>Aggregate       |            | 20,000     | Ν           | Ν             |          |
| AT      | GEN      | 10      | 1000         | ATGEN1000         | COUNTY             | BJ        | R7800               | R            | INTERDEPARTMENTAL                        | Download                 |           | Chart                      |            | 590,658    | N           | N             |          |
|         |          |         |              |                   | ATTORNEY           |           |                     |              | REVENUES                                 |                          |           | Group By                   |            |            |             |               |          |
| AT      | GEN      | 10      | 1000         | ATGEN1000         | COUNTY<br>ATTORNEY | BW        | R1115               | R            | INTERFUND<br>REVENUES OTHER              | 83,802.00                | 0.00      | 0                          |            | 0          | Ν           | Ν             |          |
| AT      | GEN      | 10      | 1000         | ATGEN1000         | COUNTY<br>ATTORNEY | BH        | R9847               | R            | RESTITUTION<br>SURCHARGE                 | 0.00                     | 0.00      | 0                          |            | 10,000     | Ν           | Ν             |          |
| AT      | GEN      | 10      | 1000         | ATGEN1000         | COUNTY<br>ATTORNEY | BD        | R0625               | R            | COMM.<br>PENALTIESINES                   | 0.00                     | 0.00      | 0                          |            | 30,000     | Ν           | Ν             |          |
| AT      | GEN      | 10      | 1000         | ATGEN1000         | COUNTY<br>ATTORNEY | BH        | R0808               | R            | FEES                                     | 58,315.00                | 51,749.89 | 0                          |            | 55,000     | Ν           | Ν             |          |

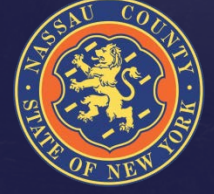

#### **Creating Reports**

#### Budgeted vendors reports

|                              | NASSAU                                                                                                    | J Co   | DUN      | ITY    | , NY         | Budget Departmen<br>B - Prep Applicatic | t<br>on          | BUDGET                            | 🛓 atusr Change Password                                                                                   | Support Logout      |  |  |  |  |
|------------------------------|----------------------------------------------------------------------------------------------------|--------|----------|--------|--------------|-----------------------------------------|------------------|-----------------------------------|----------------------------------------------------------------------------------------------------|---------------------|--|--|--|--|
| Home                         | Budget Input                                                                                                    | Budg   | jet Repo | rts    | Monthly Alle | ocation SGI                             |                  |                                   |                                                                                                    |                     |  |  |  |  |
| Index/S                      | SubObject Rep                                                                                                    | orts - | Deta     | ail Re | eports -     |                                         |                  |                                   |                                                                                                    |                     |  |  |  |  |
| Budget Year<br>All Vendors F | Audget Year 2017 ▼<br>All Vendors History Report Vendor History Report Vendor History Report Vendor History Report Actions ▼ |        |          |        |              |                                         |                  |                                   |                                                                                                    |                     |  |  |  |  |
| V                            | endor 🔺                                                                                                    | Fund   | Dept.    | Cc     | Index Code   | Index Title                             | Budget Subobject | SubObject<br>Title                | Notes                                                                                                    | NIFA<br>Conform Amt |  |  |  |  |
| 3-D Indust (                 | Coil Repair                                                                                                    | GEN    | PW       | 06     | PWGEN0640    | SUPPORT SERVICES                        | DE500            | MISCELLANEOUS<br>CONTRACTUAL SERV | Coil Repair HVAC Equipment                                                                                | 20,000              |  |  |  |  |
| 3M Electron                  | nic Monitoring                                                                                                    | GEN    | PB       | 10     | PBGEN1310    | CRIMINAL DIVISION<br>ADMINISTRATION     | DE5EM            | ELECTRONIC<br>MONITORING          | See details attached - EM court-ordered 3M = \$12K; RMOMS \$127K<br>NYS Penal Law ¿ 65.10/Court Ordered ' | 12,000              |  |  |  |  |
| 531 - radio                  | / communication                                                                                                    | PDH    | PD       | 10     | PDPDH1175    | POLICE DEPT<br>HEADQUARTERS             | DE531            | RADIO &<br>COMMUNICATIONS         | assorted on-call language and sign language interpreters for written statements                           | 16,000              |  |  |  |  |
| AARCO En<br>Services         | vironmental                                                                                                    | SSW    | PW       | 50     | PWSSW6300    | STORM WATER SERVICES<br>(SWS)           | DE500            | MISCELLANEOUS<br>CONTRACTUAL SERV | -                                                                                                    | 25,000              |  |  |  |  |
| AB Oil Serv                  | ice                                                                                                    | GEN    | PW       | 06     | PWGEN0640    | SUPPORT SERVICES                        | DE500            | MISCELLANEOUS<br>CONTRACTUAL SERV | Pump out oil tanks                                                                                        | 1,000               |  |  |  |  |
| ABC Sharp                    | ening                                                                                                    | GEN    | PK       | 20     | PKGEN2600    | POOLS & RINKS<br>MAINTENANCE            | DE500            | MISCELLANEOUS<br>CONTRACTUAL SERV | Zamboni blade sharpening                                                                                  | 10,000              |  |  |  |  |
| ACS / Xero)                  | K                                                                                                    | GEN    | CL       | 10     | CLGEN1100    | ADMINISTRATION                          | DE505            | SYSTEMS &<br>PROGRAMMING          | •                                                                                                    | 75,000              |  |  |  |  |
| ACS / Xero)                  | ĸ                                                                                                    | GEN    | CL       | 10     | CLGEN1100    | ADMINISTRATION                          | DE564            | CL ON LINE<br>REGISTRATION        | -                                                                                                    | 25,000              |  |  |  |  |

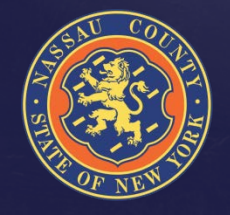

#### 2019 Grants Plan

- OMB will publish a 2019 Grant Plan during 4<sup>th</sup> Quarter 2018
- The Grant Application is located in APEX in a different module than the Budget Prep Application: <u>http://ncoratlsnr01.nassaucountyny.gov:7001/apex/apexstg/f?p=566</u>
- o 2019 Grant Plan submission is due by August 2, 2018
- If you have not already done so, all approved, pending and potential grant awards anticipated during 2018 and projected for 2019 through 2021 must be entered into the Grant Budget Planning system in APEX

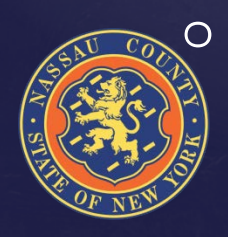

If you need assistance with this application contact Susan Jurman

#### **How To Access Grant Input**

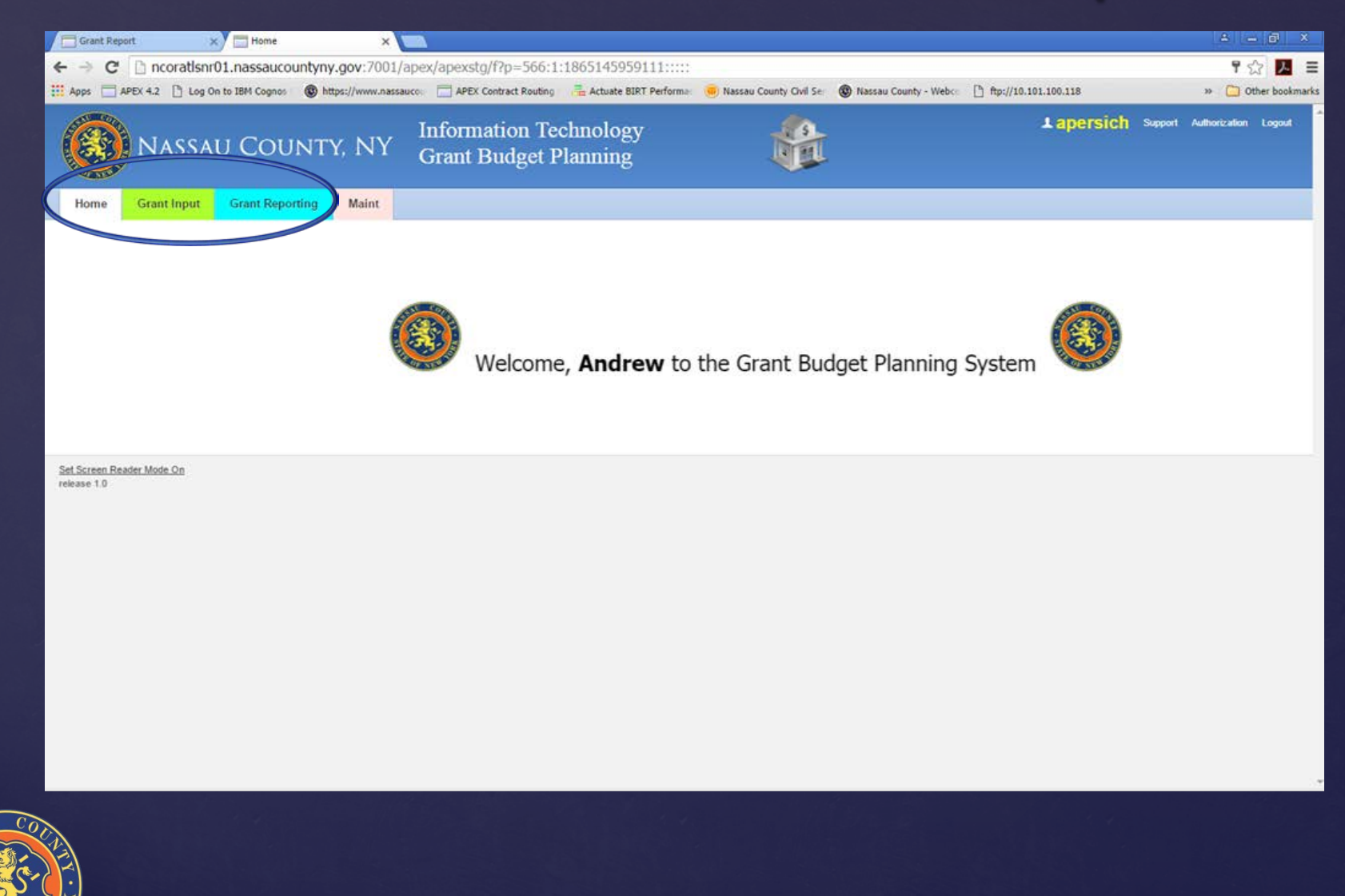

### **Grant Input: Selecting The Year**

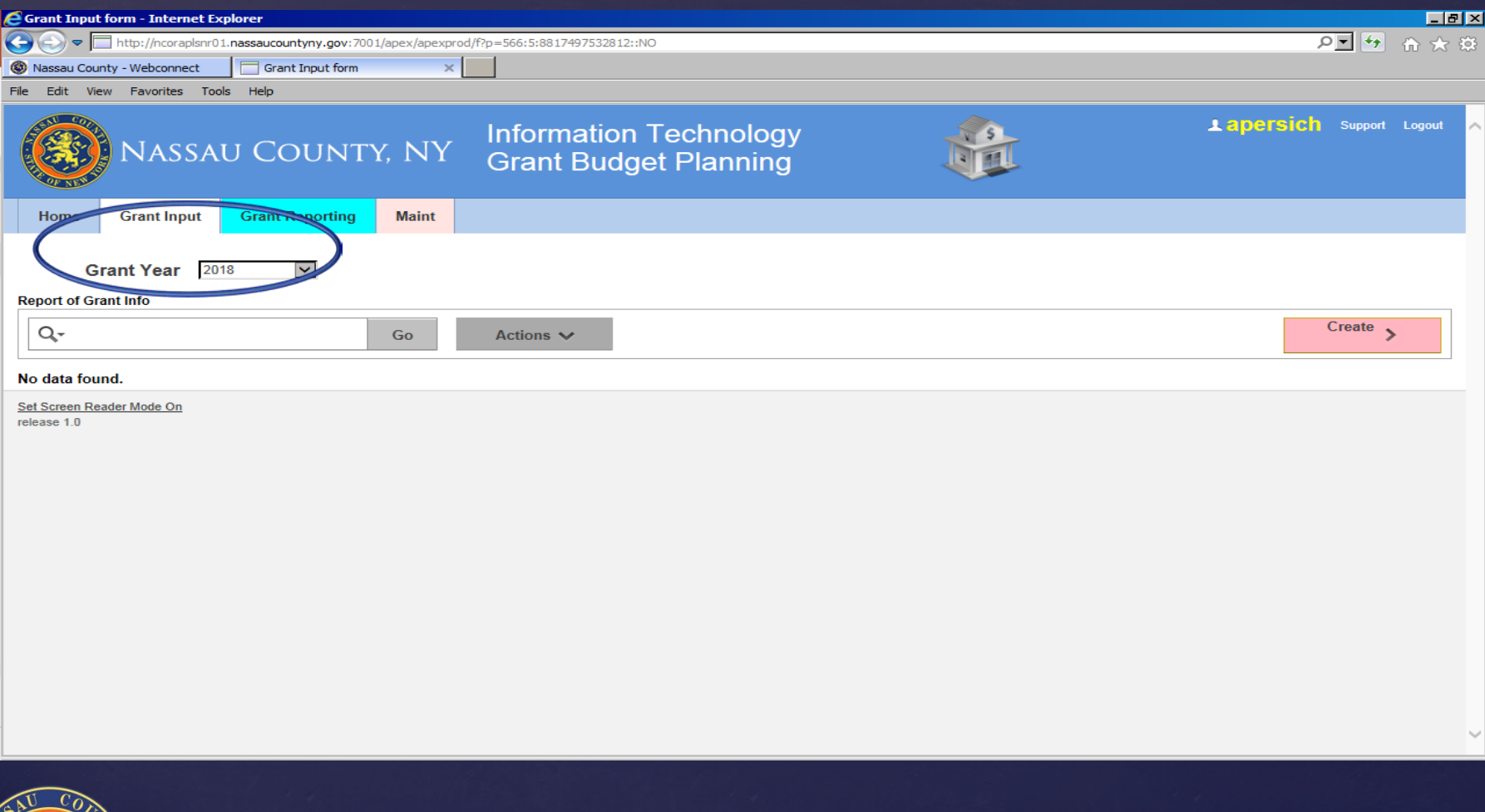

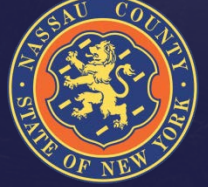

### **Grant Input: Creating An Entry**

| <b>e</b> Gra          | int Input form - I                      | internet Explore              | er in the second second second second second second second second second second second second second second se |                  |                  |                                     |                    |        |             |              |                  |                   |                      |          |
|-----------------------|-----------------------------------------|-------------------------------|----------------------------------------------------------------------------------------------------|------------------|------------------|-------------------------------------|--------------------|--------|-------------|--------------|------------------|-------------------|----------------------|----------|
| 0                     | 🔊 🗢 🗖 http://                           | ncoratisnr01.nass             | aucountyny.gov:7001/ap                                                                                         | ex/apexstg/f?p=5 | /66:5:459191     | .1877413::NO:::                     |                    |        |             |              |                  |                   | P +                  | ♠ ★ 戀    |
| 🔲 Gr                  | ant Input form                          | ×                             |                                                                                                    |                  |                  |                                     |                    |        |             |              |                  |                   |                      |          |
| <u>F</u> ile          | <u>E</u> dit <u>V</u> iew F <u>a</u> ve | orites <u>T</u> ools <u>H</u> | <u>l</u> elp                                                                                                   |                  |                  |                                     |                    |        |             |              |                  |                   |                      |          |
|                       | <b>(</b> ) N/                           | ASSAU (                       | County,                                                                                                    | NY C             | nform<br>Grant   | ation Tec<br>Budget P               | hnology<br>lanning |        |             | Ű            | apersich         | Support Authoriza | tion My Applications | Logout 🔨 |
| F                     | Home Grant Input Grant Reporting Maint  |                               |                                                                                                    |                  |                  |                                     |                    |        |             |              |                  |                   |                      |          |
| Rep                   | Grant Y(                                | ear 2018                      |                                                                                                    |                  |                  |                                     |                    |        |             |              |                  | $\langle$         |                      |          |
| C                     | λ <del>.</del>                          |                               |                                                                                                    | Go /             | Actions 🗸        | •                                   |                    |        |             |              |                  |                   | Create               |          |
|                       | Grant Dept                              | Grant Name                    | Grant Indexcode                                                                                                | Grant Code       | Esign/<br>Manual | Esign Website                       | Grant St Fed       | CFDA # | Gaif<br>Ind | Recur<br>Ind | Grant Start Date | Grant End Date    | Grant Entry Date     | Notes    |
| /                     | BU                                      | BALANCED<br>BUDGET -<br>AWARD | bugrt1000                                                                                                    | BUX1A            | E                | epa shrimp<br>population<br>control | F                  | -      | N           | R            | 01-MAY-18        | 02-MAY-19         | -                    | -        |
| <u>Set S</u><br>relea | <u>creen Reader Mod</u> e<br>se 1.0     | <u>3 On</u>                   |                                                                                                    |                  |                  |                                     |                    |        |             |              |                  |                   |                      |          |

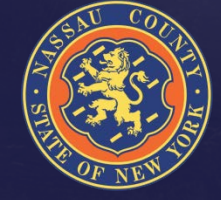

>

#### **Inputting Grant Information**

| 6 | Form on BUGR_GRANT_PL                           | AN - Internet Explorer        |                   |                          |                              |                                           |                         |                    | _ 8 ×        |
|---|-------------------------------------------------|-------------------------------|-------------------|--------------------------|------------------------------|-------------------------------------------|-------------------------|--------------------|--------------|
|   | 🗲 🗢 🗖 http://ncorat!                            | snr01.nassaucountyny.gov:7001 | /apex/apexstg/f?p | =566:10:4591911877413    | 3::NO:10:P10_GRANT_ID:22     |                                           |                         | + 🕨                | <b>☆</b> ★ ☆ |
|   | Form on BUGR_GRANT_PLAN                         | ×                             |                   |                          |                              |                                           |                         |                    |              |
| E | le <u>E</u> dit <u>V</u> iew F <u>a</u> vorites | <u>T</u> ools <u>H</u> elp    |                   |                          |                              |                                           |                         |                    |              |
|   | NASS                                            | SAU COUNTY                    | , NY              | Information<br>Grant Bud | n Technology<br>get Planning | apers                                     | Ch Support Authorizatio | on My Applications | Logout ㅅ     |
|   | Home Grant Inpu                                 | t Grant Reporting             | Maint             |                          |                              |                                           |                         |                    |              |
|   | Grant Plan Basic Info                           |                               |                   |                          |                              |                                           |                         |                    |              |
|   | Cancel Delet                                    | e Apply Changes               |                   |                          |                              |                                           |                         |                    |              |
|   | Grant Year                                      | 2018                          |                   |                          | Grant Status                 | Active      Inactive                      |                         |                    |              |
| ŀ | Dept                                            | BU - Budget                   | ~                 |                          | Grant Name                   | BALANCED BUDGET - AWARD                   |                         |                    |              |
|   | Grant Code                                      | BUX1A                         |                   |                          | Grant Indexcode              | bugrt1000                                 |                         |                    |              |
|   | State/Fed                                       | FEDERAL 🗸                     |                   | CFDA #                   | Grantor Agency               | EPA - US Environmental Protections Agency |                         |                    |              |
|   | Has GAIF been prepared?                         | ● No () Yes                   |                   |                          | New/Recurring?               | O New  Recurring                          |                         |                    |              |
|   | Grant<br>Start Date                             | 01-MAY-2018                   |                   |                          | Grant<br>End Date            | 02-MAY-2019                               |                         |                    |              |
|   | E-sign/Manual                                   | ● E-Signed ○ Manual           |                   |                          | Grantor Website              | epa shrimp population control             |                         |                    |              |
|   | Granto                                          | Contact Name                  | Phone             |                          | Email                        |                                           |                         |                    |              |
|   | bubba                                           | gump shrimo                   | 999-999-9999      |                          | forest gump                  | Primary O Backup                          |                         |                    |              |
|   |                                                 |                               |                   |                          |                              | O Primary O Backup                        |                         |                    | ~            |
|   |                                                 |                               |                   |                          |                              |                                           |                         |                    |              |

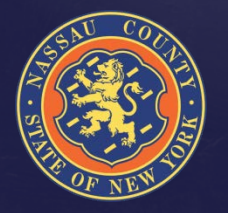

#### **Contact List**

| OMB Staff                                                                                                    |                                                                                                    |                                                                                  |                                                                                                    |  |  |  |  |  |
|----------------------------------------------------------------------------------------------------|----------------------------------------------------------------------------------------------------|----------------------------------------------------------------------------------|----------------------------------------------------------------------------------------------------|--|--|--|--|--|
| Andrew Persich                                                                                                    | Budget Director                                                                                                    | 571-0413                                                                         | apersich@nassaucountyny.gov                                                                                                    |  |  |  |  |  |
| Steve Conkling<br>William Cote<br>Joseph DeVito<br>Susan Jurman<br>Steve Munzing<br>Jeff Nogid<br>Christopher Nolan | Debt Manager<br>Budget Examiner<br>Sr. Budget Examiner<br>Manager Fiscal Projects<br>Program Coordinator<br>Sr. Budget Examiner<br>Deputy Director | 571-3023<br>571-5735<br>571-0556<br>571-6335<br>571-0799<br>571-4373<br>571-4269 | sconkling@nassaucountyny.gov<br>wcote@nassaucountyny.gov<br>jdevito1@nassaucountyny.gov<br>sjurman@nassaucountyny.gov<br>smunzing@nassaucountyny.gov<br>jnogid@nassaucountyny.gov |  |  |  |  |  |
| Irfan Qureshi<br>Anthony Romano<br>Martha Worsham<br>Technical Support                                              | Performance Measuremer<br>Sr. Budget Examiner<br>Deputy Budget Director<br>Help Desk                                                               | nt 571-0462<br>571-4385<br>571-1459<br>1-HELP                                    | iqureshi@nassaucountyny.gov<br>aromano@nassaucountyny.gov<br>mworsham@nassaucountyny.gov<br>(1-4357)                                                                              |  |  |  |  |  |

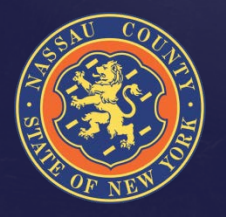